# 使用指南

S wx.zjpc.net.cn/weixin/article/1095.html

## 课堂考勤使用指南 (任课教师)

## 1. 课堂考勤使用指南 (任课教师)

#### 1.1 移动端登录

通过今日校园登录后,点击底下服务模块,选择"考勤与请假"服务,点击进入系统

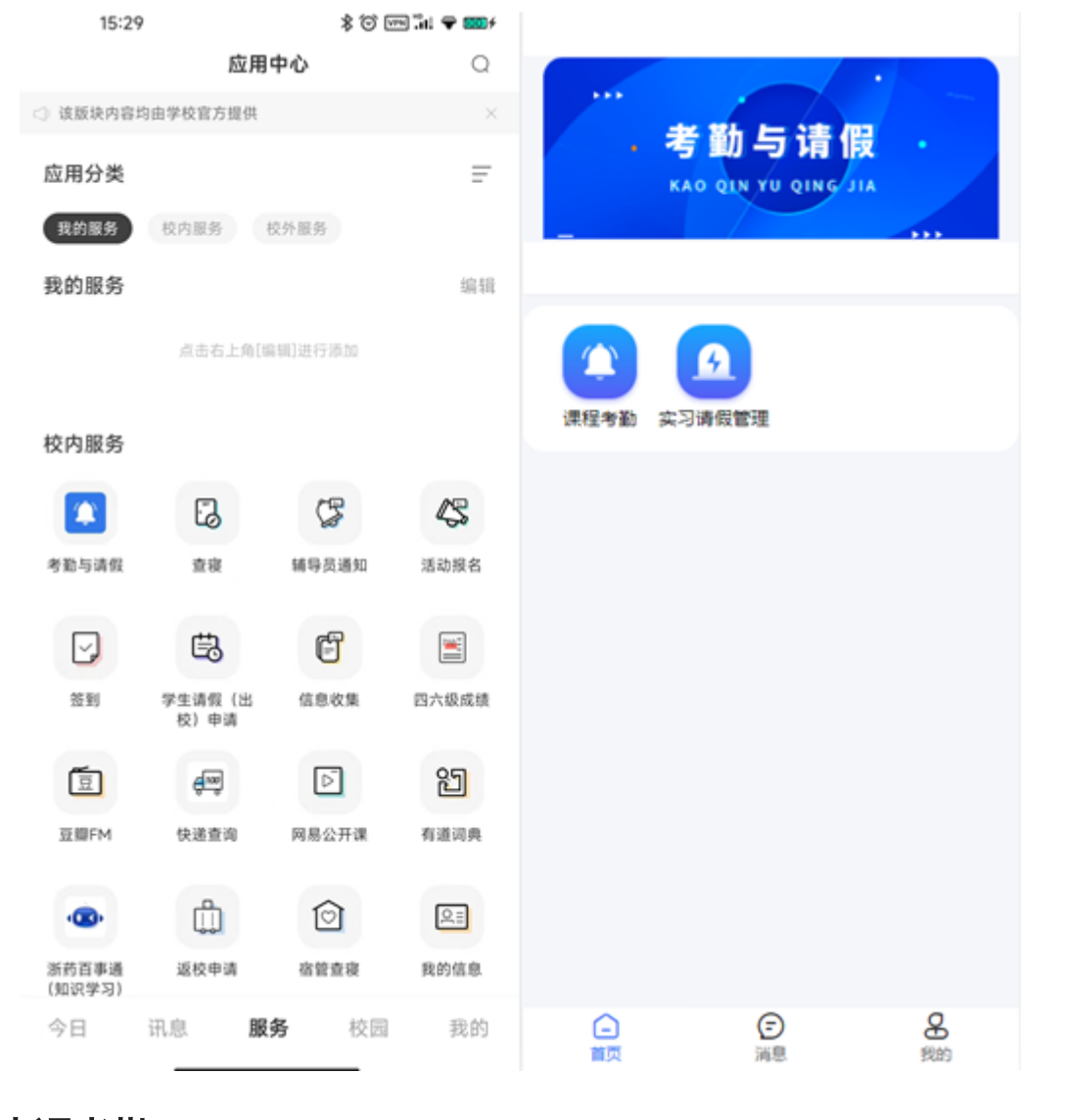

## 1.2 上课考勤

## 1.2.1 手动点名

老师通过点击"课程考勤"进入到当天课程表页面,点击课程后,选择手动点名,确认学生 到课情况(手动点名默认学生为已到或已请假),点击提交按钮即可。在考勤结束后,可 选择课程进行手动修改学生的考勤状态进行点名。

## 操作步骤,如图:

|                                                            | く 课                                       | 程点名                                             | <                                                        | 课程点名             |              |
|------------------------------------------------------------|-------------------------------------------|-------------------------------------------------|----------------------------------------------------------|------------------|--------------|
| . 考勤与请假<br>KAO QIN YU QING JIA                             | 第14周~<br>今天 29 30<br>周一 周二 周3             | 2022-11-30<br>01 02 03<br>周四 周五 周六              | <b>医学基础</b><br>20103044<br>③ 2022-11-30 第<br>⑨ 奉-1#实217药 | i6-9节<br>理实验室    | (##S         |
|                                                            | 下午                                        |                                                 | 手动点名                                                     | 签到码点名            | 二维码点名        |
|                                                            | <ul> <li>医学基础</li> <li>③ 第6-9节</li> </ul> |                                                 | 传统点名万式<br>数据更准确                                          | 同时签到<br>节约上课时间   | 手机扫一扫即可打卡    |
| 课程考勤 实习清假管理                                                |                                           |                                                 |                                                          |                  |              |
|                                                            |                                           |                                                 | 选择手动点名                                                   | i                |              |
| <ul> <li>(三) (三) (三) (三) (三) (三) (三) (三) (三) (三)</li></ul> | (<br>)<br>我的课表                            | <ul> <li>              日志 考勤管理      </li> </ul> | 日本の                                                      | <b>经</b><br>我的日志 | <b>小</b> 新館理 |
| く    手动点名                                                  |                                           | <                                               | 手动点名                                                     | 5                |              |
| <b>医学基础</b><br>③ 2022-11-30 第6-9节                          |                                           | <b>医学基础</b><br>① 2022-11-30 第                   | 6-9节                                                     |                  |              |
| Q 请输入学生名称                                                  |                                           | Q、请输入学生名称                                       |                                                          |                  |              |
| 正常点名                                                       |                                           | 正常点名                                            |                                                          |                  |              |
|                                                            | <b>(</b>                                  | () 문의 (P)                                       | 广课 迟到                                                    | 早退请              | 假免听          |
|                                                            | <b>(1)</b>                                |                                                 |                                                          |                  | <b>(</b> 到)  |
|                                                            | <b>到</b>                                  |                                                 |                                                          |                  | <b>(</b> 到)  |
|                                                            | <b>(</b>                                  |                                                 |                                                          |                  | <b>(到</b> )  |
| -                                                          | ( <b>Z</b> AI)                            |                                                 |                                                          |                  | य्या         |
| 嶡                                                          |                                           |                                                 | 提交                                                       |                  |              |

## 1.2.2 签到码点名

老师选择签到码点名,可调整当前签到时长,默认120秒,系统会随机生成4位数的签到码。学生输入正确的签到码可签到成功。签到码倒计时结束,本次签到结束。

操作步骤,如图:

| <                                              | 课程点名                                 |                        | く课程                                                      | 点名                                                                           |                                             | <    | 课程点名                          |                        |  |
|------------------------------------------------|--------------------------------------|------------------------|----------------------------------------------------------|------------------------------------------------------------------------------|---------------------------------------------|------|-------------------------------|------------------------|--|
| <b>医学基础</b><br>20103044<br>③ 2022-11-30 算<br>⑥ | ē6-9节                                | ( <u>*65</u> )         | <b>大学体育Ⅱ</b><br>A0701006<br>④ 2023-03-16 第1-2节<br>◎ 泰-操场 |                                                                              | 医学基础<br>Z0103044<br>③ 2022-11-30 第6-9节<br>◎ |      |                               |                        |  |
| <b>手动点名</b><br>传统点名方式<br>数据更准确                 | <b>签到码点名</b><br>同时签到<br>节约上课时间<br>注意 | 二维码点名<br>手机扫一扫<br>即可打卡 | (1) (1) (1) (1) (1) (1) (1) (1) (1) (1)                  | Liaな - 前田 Ja<br>読示<br>【考勤与请倒/理堂签<br>备后点击【生成签到<br>目50m以内<br>Ds <i>《</i><br>确认 |                                             | 現前结束 | 签到码<br>7032<br>签到倒计时:59<br>滚到 | E看结果                   |  |
| (1) 現的課表                                       | <b>2</b><br>我的日本                     | ●<br>●勤留理              |                                                          |                                                                              |                                             | 日本   | 國的日本                          | ( <b>)</b><br>41010111 |  |

(1) 查看结果:签到码没失效之前,老师点击"查看结果",学生仍可继续签到;

(2)提前结束考勤:老师点击"提前结束考勤",当前的签到码就会失效,学生不能继续考勤;

(3)学生输入签到码,状态为已到;学生请假,状态为已请假;学生不输入签到码,状态为旷课;

## 1.2.3 二维码点名

#### 1.2.3.1 第一种方式:移动端

老师选择二维码点名,选择有效时间后,系统会生成一个动态二维码,每五秒钟刷新一次二维码。学生扫码后签到成功。签到倒计时结束,本次签到结束。

操作步骤,如图:

| <                                              | 课程点名                        |                                                                                                    | <                                        | 课程点名                                      |            | <                     | 课程点名             |                    |
|------------------------------------------------|-----------------------------|----------------------------------------------------------------------------------------------------|------------------------------------------|-------------------------------------------|------------|-----------------------|------------------|--------------------|
| <b>医学基础</b><br>20103044<br>③ 2022-11-30 复<br>② | 行-9节                        | <u>88.</u>                                                                                                    | 医学基础<br>Z0103044<br>③ 2022-11-30 \$<br>④ | ĝ6-9†5                                    | (*#S)      | 医学基础<br>Zor<br>〇<br>〇 | 提示               |                    |
| <b>手动点名</b><br>传统点名方式<br>数据更准确                 | <b>签到码点名</b> 同时签到<br>节约上课时间 | 二维码点名<br>手机扫一扫<br>即可打卡<br>。<br>。<br>。<br>。<br>。<br>。<br>。<br>。<br>。<br>。<br>。<br>。<br>、<br>。<br>、<br>、<br>、<br>、<br>、 | 等<br>清确认【二<br>有效时间<br>取消                 | 提示<br>维码点名】有效时间<br>5 ~ 分钟<br>1         生成 | 2二维码       |                       | 签到衡计时: 299s      |                    |
|                                                | ه                           | 0                                                                                                    |                                          |                                           |            | 提前结                   | · 古東签到 查7        | 临果                 |
| ☑ 我的课表                                         | 1980日本<br>1980日本            | *2012 H                                                                                                    | 日本                                       | 図的日本                                      | ()<br>考验管理 | □<br>我的课表             | <b>区</b><br>我的日志 | ( <b>)</b><br>考測管理 |

(1) 查看结果:二维码没失效之前,老师点击"查看结果",学生仍可继续签到;

(2)提前结束考勤:老师点击"提前结束考勤",当前的二维码就会失效,学生不能继续考勤;

(3)学生扫码成功后,状态变成已到;学生请假,状态为已请假;学生不扫二维码,状态为旷课;

#### 1.2.3.2 第二种方式:PC端

访问方式:

方式一:通过学校办事大厅,找到"考勤与请假"服务进入;

方式二:单独访问以下地址进入"考勤与请假"服务

https://authserver.zjpc.net.cn/authserver/login?
service=https://wybj.zjpc.net.cn/skl/cas/admin;

## 浙江药科船业大学

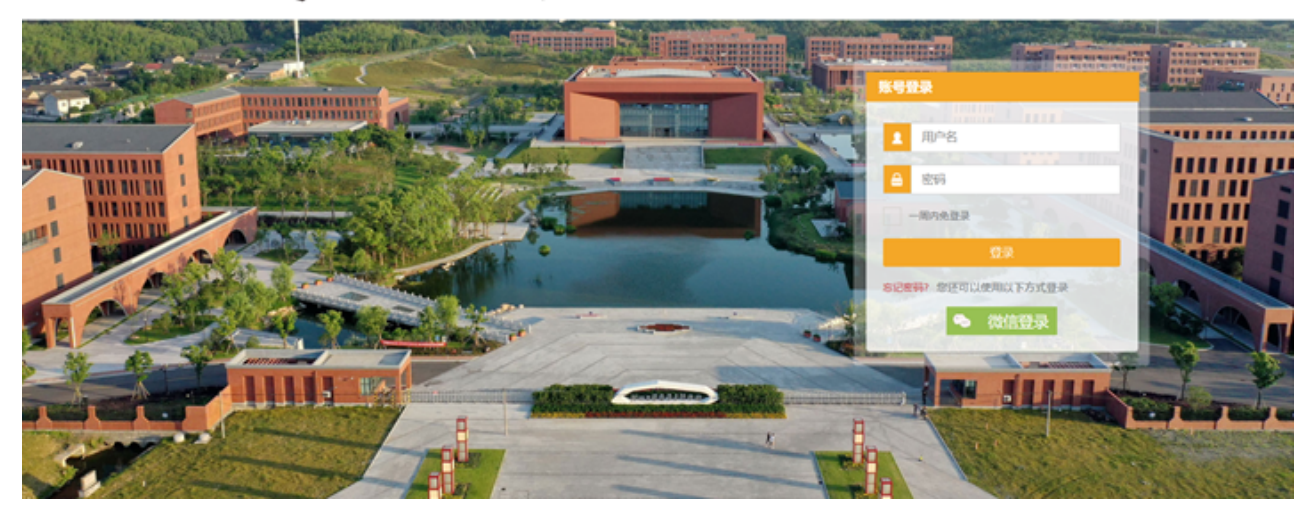

登录后,选择左侧菜单栏"课程管理"下的"我的课程",显示当前周次的教师课程安排,选择 要点名的课程后在点击右下角的"点名"按钮(显示不全的情况下,滚动条拉动一下)。

| ○ 后台管理系统     | ≣      | 首页 / 課                | 段就理 / 我自 | 900000         |        |                          |       |       |            |               |        |    | ۹ 🕫   | т 🖸         | ). |
|--------------|--------|-----------------------|----------|----------------|--------|--------------------------|-------|-------|------------|---------------|--------|----|-------|-------------|----|
| 🚓 前页         | -      | The statement -       |          |                |        |                          |       |       |            |               |        |    |       |             |    |
| .A. 19923532 | 10     |                       |          |                |        |                          | 1-    | -8 48 | <b>T-N</b> | 2022年         | 11月30日 | 3  |       | (#d)        | 8  |
|              | 用一 用二  |                       |          |                | 周三     | 周三 周四 周五 周六 周日 课程名称:医学基础 |       |       |            |               |        |    |       |             |    |
|              | 123143 |                       | 11月28日   | 11月29日         | 11月30日 | 12月1日                    | 12月2日 | 12月3日 | 12月4日      | 中八: 東<br>点名发起 | Y:     |    |       |             |    |
|              | 4      | 9:20 - 10:05          |          |                |        |                          |       |       | •          | 点名方式          | :      |    |       |             |    |
|              |        | 第三世課<br>10.20 - 11.05 |          | 医学凝结           |        |                          |       |       | - 1        | 点名时间          | :      |    |       |             |    |
|              |        | 第四世課<br>11:10 - 11:55 |          | 未感名            |        |                          |       |       |            | 姓名            | 学号     | 班級 | 专勤结果  | N"NEWBY     |    |
|              |        | 第五世課<br>12:10 - 12:55 |          |                |        | 1                        | 选择未点名 | 的课程   |            | -             |        |    |       | -           |    |
|              |        | 第八世課<br>13:00 - 13:45 |          | 医学游动           |        | <b>)</b> [               |       |       |            | -             | -      |    |       | -           |    |
|              |        | 第七节课<br>13:50 - 14:35 |          | ( <u>未</u> 点名) | 医学基础   |                          |       |       |            | -             |        |    | di ti | -<br>"西來" 物 | 48 |
|              | 4      | 第八日課<br>14:45 - 15:30 |          |                | 未点名    |                          |       |       |            | -             |        |    | Anda  | -           |    |
|              | _      |                       |          |                |        |                          |       |       |            | 历史专题          | 學出     |    |       | - 49        | 8  |

弹出二维码点名有效时长设置,最少五分钟。

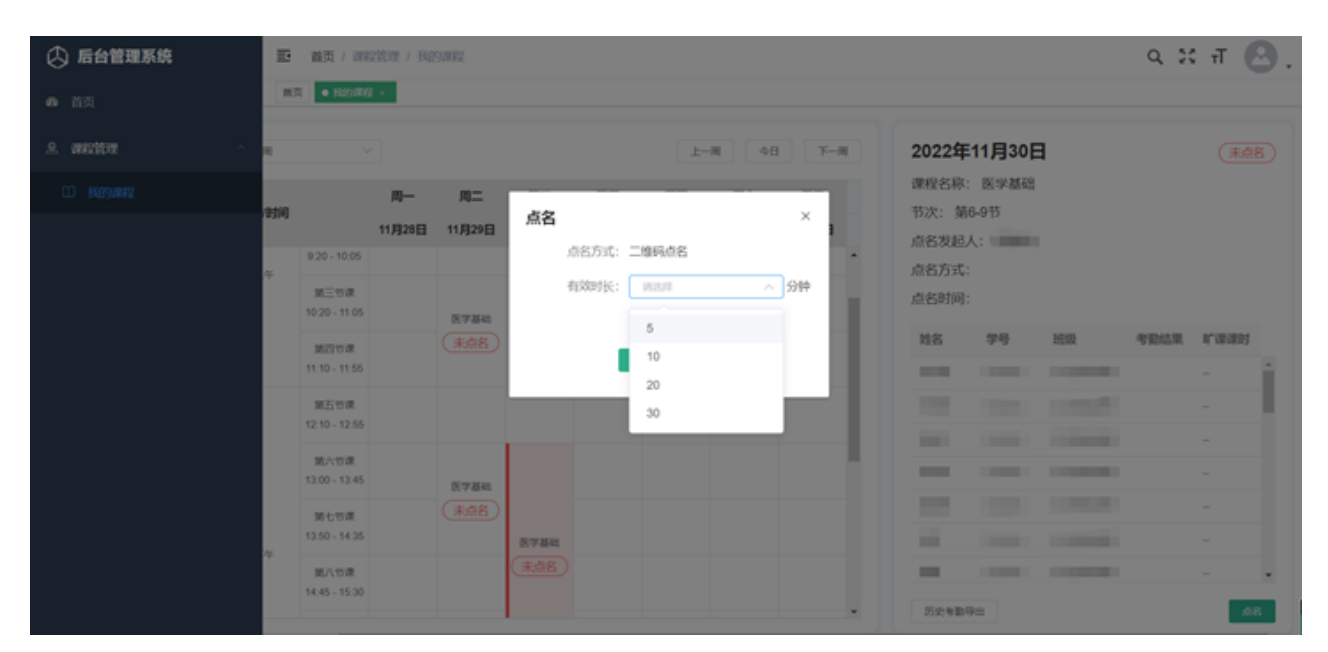

选择有效时长后,点击确认,生成如下界面,可供老师投屏,让学生进行扫码签到,如若学生都已签到完成,可关闭该界面,有效时长到了之后自动结束签到。

| 合 后台管理系统         | <ul> <li></li></ul>  | ९ % त 🕑                                    |
|------------------|----------------------|--------------------------------------------|
| <b>8</b> 首页      | 推页 我的课程 × ● 查看二條約 +  |                                            |
| <b>A</b> maine ^ |                      | 2022年11月30日 (总8中)                          |
| 11 我的课程          | 00:04:58             | 高等数学: 医学基础                                 |
|                  |                      | ▲ 点名方式: 二堆码签到<br>点名时间: 2022-11-28 21:31:45 |
|                  | - S. M. M. L. S.     | 未签到学生 (32)                                 |
|                  | 1 16 26 M 16 W       | and the local local local                  |
|                  |                      |                                            |
|                  | Termine, 21 April 10 |                                            |
|                  | 1.1112-2.2.2.2.2.2.2 | Х;                                         |
|                  |                      | 2yi                                        |
|                  |                      | 5 = =                                      |

## 1.2.4 考勤记录

老师在考勤后,页面会自动跳转到考勤记录详情页,该页显示本次学生的考勤数据统计。

(1) 历史记录:可查看之前的考勤数据;

(2) 刷新页面:可查看本课程最新一次的考勤数据;

(3) 清空本次:清空当前完成的考勤数据,且当前的考勤统计和次数都会被清除。老师可 重新点名。

清空本次操作,如图:

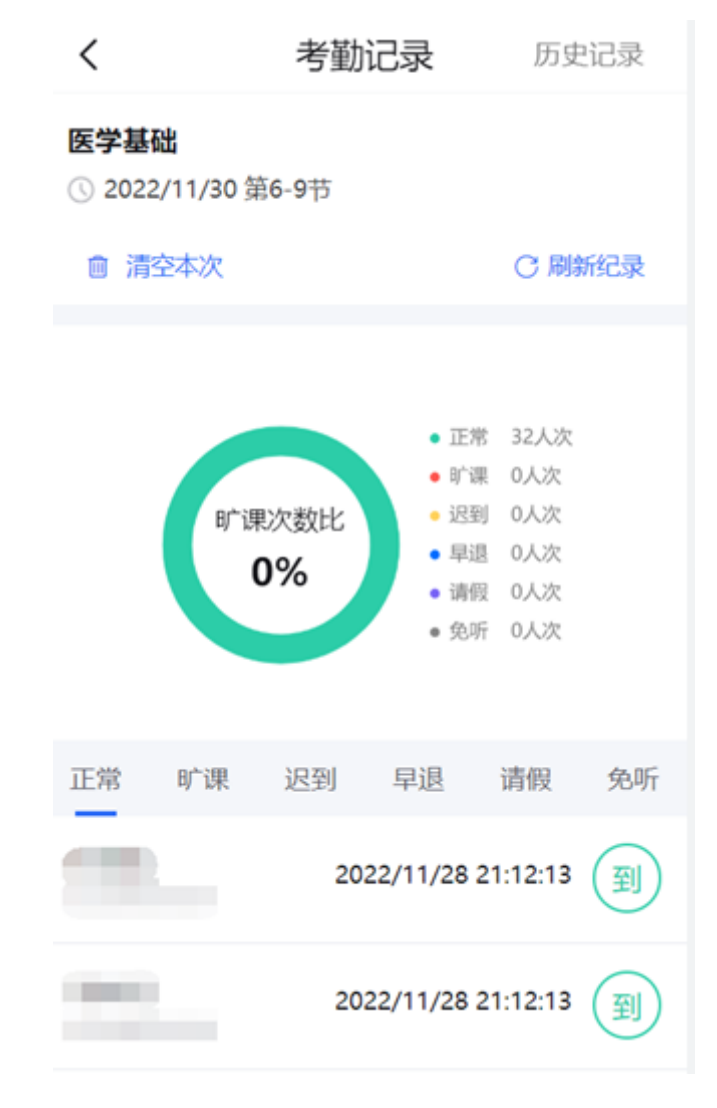

| <                      |                        | 考勤记                   | 渌                               | 历史                                      | 记录       | <                      |                       | 考勤               | 录                                                                                  | 历史i                                                                                                    | 记录 |
|------------------------|------------------------|-----------------------|---------------------------------|-----------------------------------------|----------|------------------------|-----------------------|------------------|------------------------------------------------------------------------------------|----------------------------------------------------------------------------------------------------|----|
| <b>医学基础</b><br>① 2022/ | <b>出</b><br>/11/30 第6  | -9节                   |                                 |                                         |          | <b>医学基</b> 码<br>① 2022 | <b>出</b><br>//11/30 第 | 6-9节             |                                                                                    |                                                                                                    |    |
| 會 清空                   | 2本次                    |                       |                                 | ○ 刷新                                    | 紀录       | 自清:                    |                       | ○ 刷新纪录           |                                                                                    |                                                                                                    |    |
|                        | <sup>₿</sup> *'₩2<br>0 | 大致日日<br>《清空本次<br>记录成功 | • 正常<br>课 理到<br>23) 中段<br>11 中假 | 32人次<br>0人次<br>0人次<br>0人次<br>0人次<br>0人次 |          |                        | 8广湖<br>(              | 吹数比<br><b>)%</b> | <ul> <li>正州</li> <li>前前</li> <li>送至</li> <li>草道</li> <li>満保</li> <li>免対</li> </ul> | <ol> <li>0人次</li> <li>0人次</li> <li>0人次</li> <li>0人次</li> <li>0人次</li> <li>0人次</li> <li>0人次</li> <li>0人次</li> <li>①人次</li> <li>①人次</li> <li>①人次</li> </ol> |    |
| 正常                     | 旷课                     | 迟到                    | 早退                              | 请假                                      | 免听       | 正常                     | 旷课                    | 迟到               | 早退                                                                                 | 请假                                                                                                    | 免听 |
|                        |                        | 2022                  | /11/28 21                       | :12:13                                  | <b>(</b> |                        |                       |                  |                                                                                    |                                                                                                    |    |
|                        |                        | 2022                  | /11/28 21                       | :12:13                                  | <b>到</b> |                        |                       |                  |                                                                                    |                                                                                                    |    |

老师在考勤管理中可查看学生某项课程的所有考勤状态的次数统计。

操作步骤,如图:点击考勤管理 --> 选择某一节课,页面会跳转到该课程的考勤统计页中

### 1.2.6 学生如何补考勤

前提:不清空本次考勤数据。老师选择考勤历史,选择需要补考勤的学生,修改状态,提 交即可;

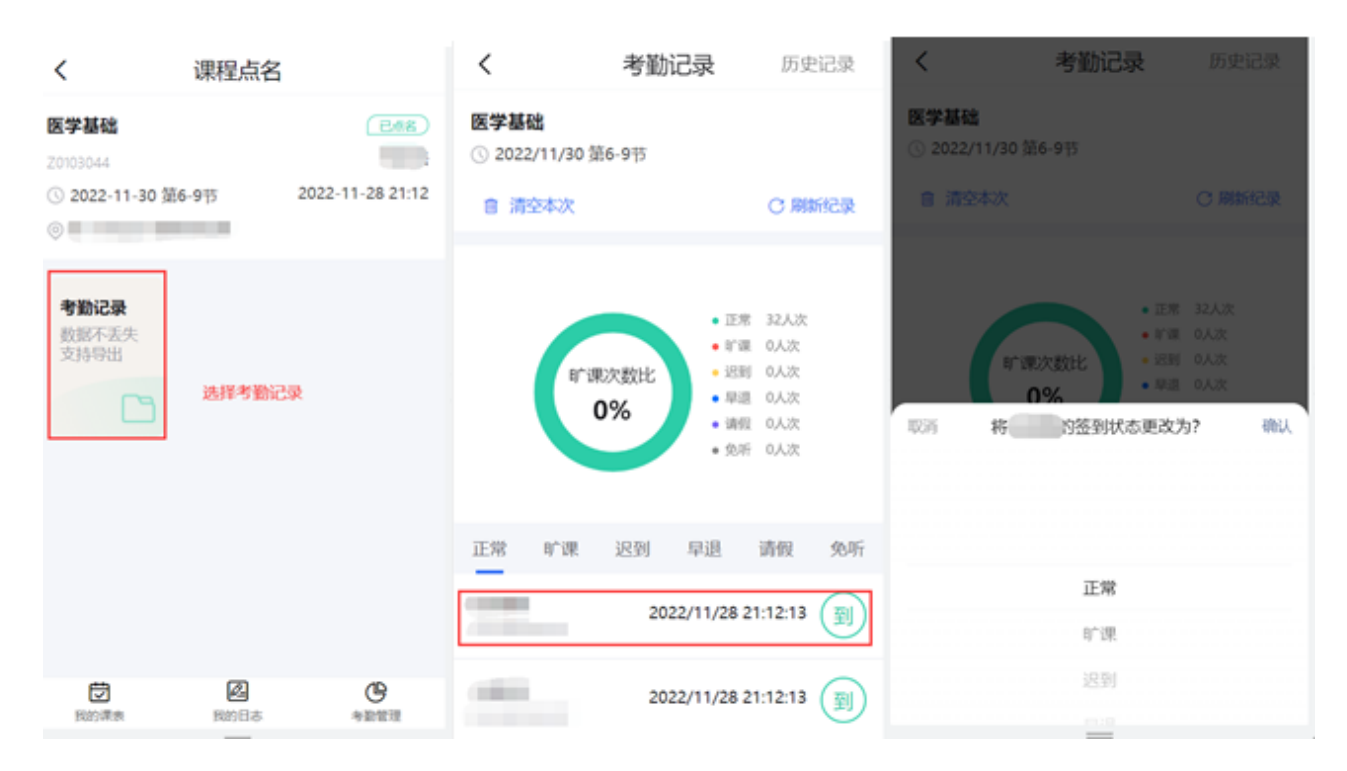